#### Действия по прошивке прошивки DCC на М477/M452/M377 для устранения ошибки 59.F0

Для M452dw/M377dw/M477fnw/M477fdn/M477fdw с портативным USB-портом на панели управления, мы можем следить за Методы 1/2/3.

Для**М452дн**и**М452nw**При отсутствии портативного USB-порта нам нужно выполнить действия, описанные в методах 2/3.

## <u>МЕТОД 1:</u>

Копироват DCCV1\_51.prn на флэш-накопитель USB (передний USB-накопитель поддерживает только USB-накопитель с файловой системой FAT32). формат).

Инструкция по обновлению DCC с переднего USB:

1. Включите принтер в режиме готовности или с уже отображенным «59.F0».

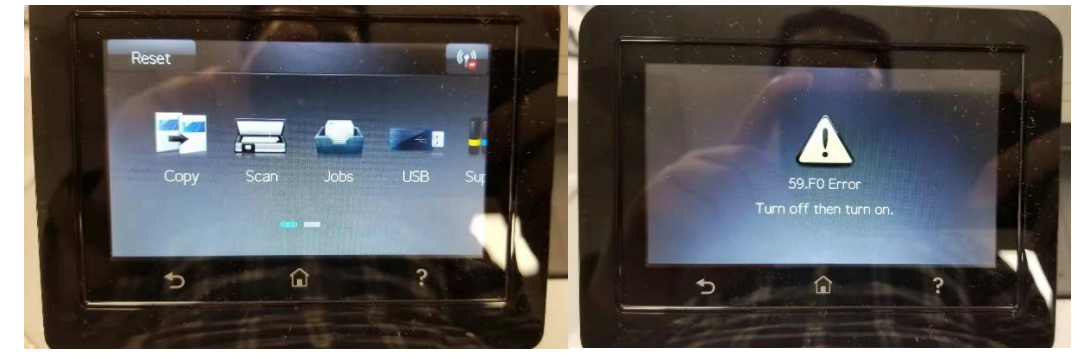

2. Подключите USB-драйвер к переднему USB-порту.

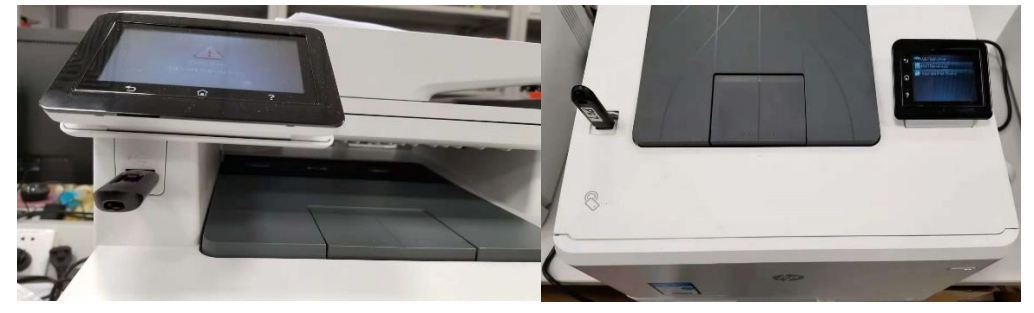

3. Нажмите значок «Домой», чтобы вернуться на главный экран. Если панель управления уже находится на главном экране,

пропустите этот шаг.

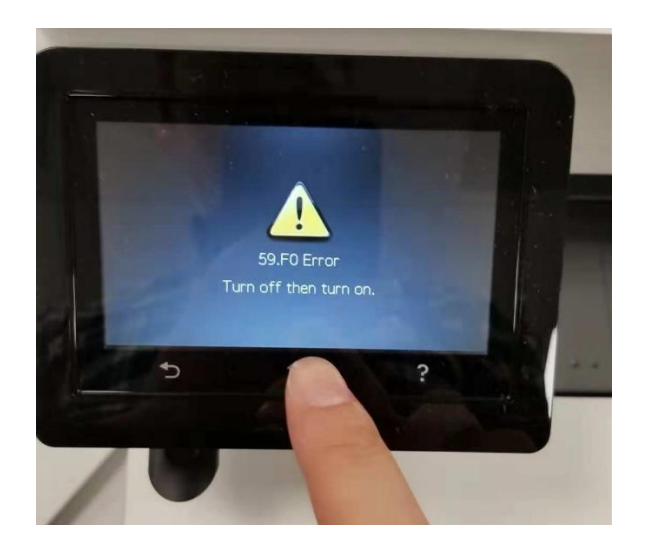

4. Выберите «USB».

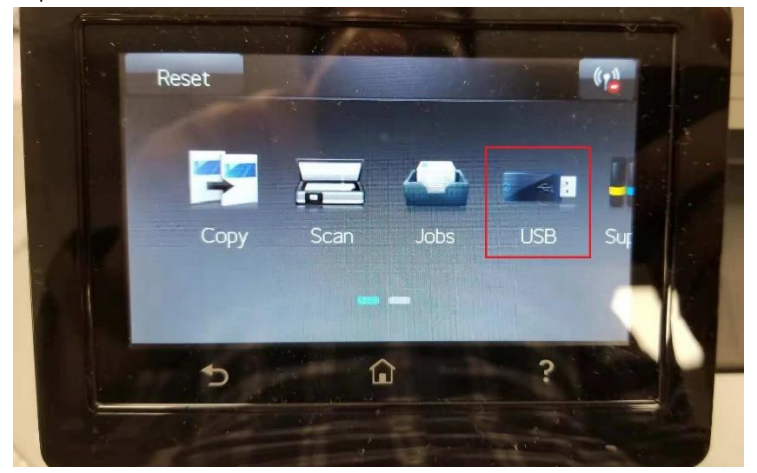

5. Выберите «Печать документов».

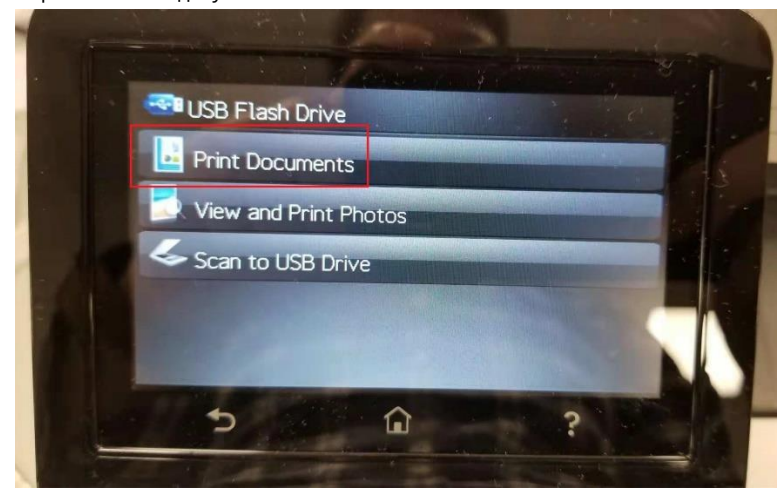

6. Выберите и распечатайте « DCCV1\_51.prn " файл

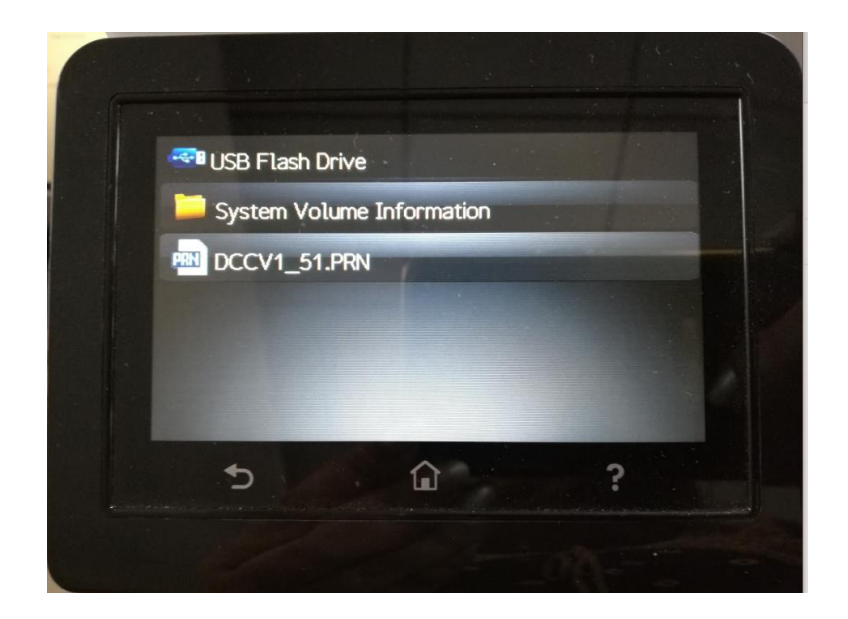

7. C c

Экран «Печать началась», показывающий

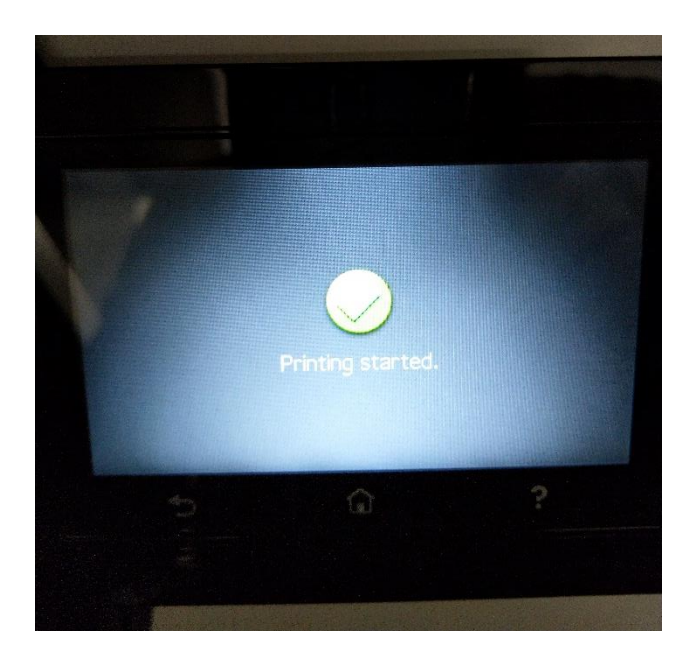

8. На следующем экране выберите «Нет».

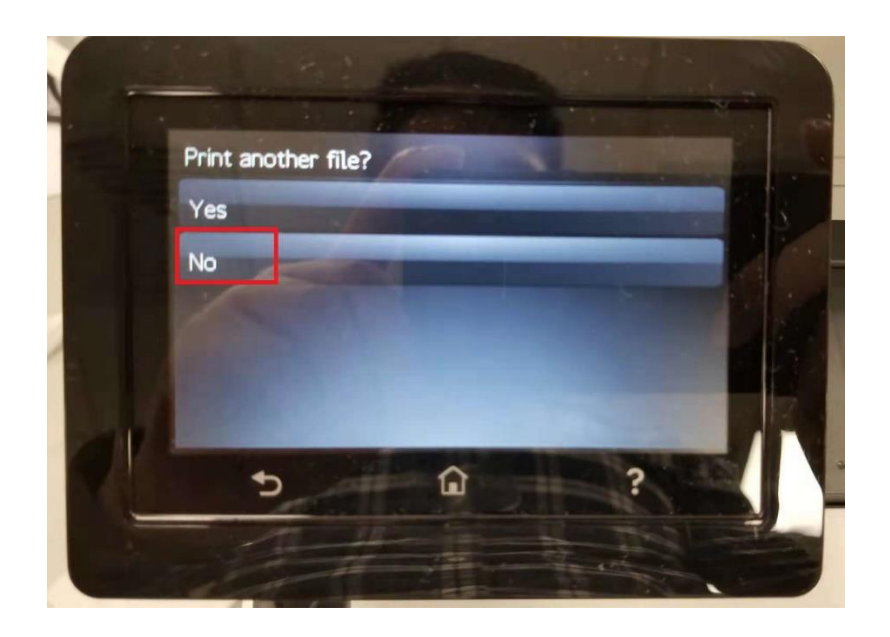

 Подождите около 3–5 минут, пока принтер не перезагрузится автоматически, в течение которого на панели управления либо продолжит отображаться «59.F0», либо «Выполняется обновление».

**Примечания:** Для устройств, постоянно отображающих на экране сообщение «Ошибка 59.F0». Панель управления будет продолжать отображать «59.F0» во время обновления микропрограммы DCC; для устройств, все еще находящихся в состоянии «Готово», перед перезагрузкой отобразится экран «Выполнение обновления».

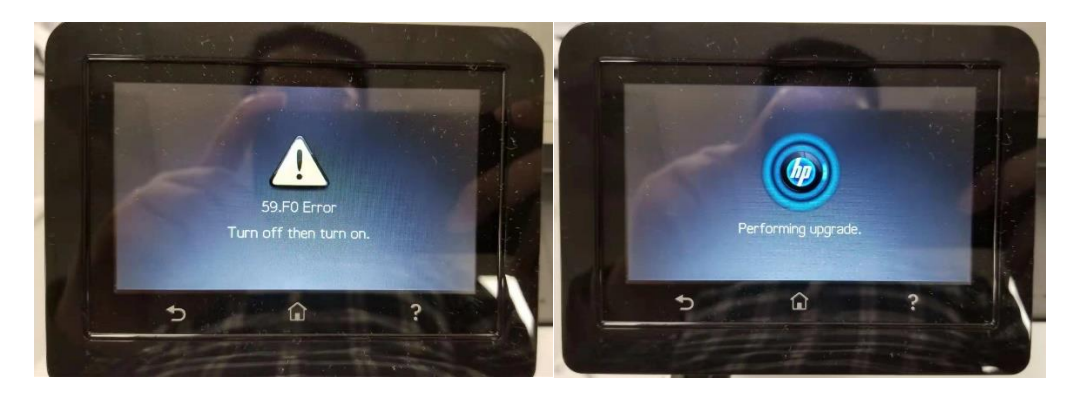

После перезагрузки принтера до готовности распечатайте «отчет о конфигурации», проверьте возврат DCC,
15101, что означает, что устройства были успешно обновлены до последней версии.

**Примечание:**контрольный номер не изменится, так как 1<sub>ул</sub>.успешное обновление, независимо от того, сколько раз позже выполнялось действие обновления (выполнение файла prn).

| Product Information                                                                                                    | Product S                                                                                                    |
|----------------------------------------------------------------------------------------------------|----------------------------------------------------------------------------------------------------|
| Product Name: HP Color LaserJet MFP M377dw<br>Formatter Number: 4F80NCY<br>Serial Number: CNBKK895X0<br>Cartridge Index: OHLU EKHJ<br>Service ID: 27338<br>Firmware Datecode: 20180201<br>Control Panel Version: 0x15<br>Location: USA<br>Device Location:<br>Geo Location:<br>ADF Installed: Yes<br>Max Monochrome Print Quality: 600x8<br>Max Color Print Quality: imageREt 3600<br>Controller Number: 15101 | Device Des<br>Language:<br>Default Se<br>Asset Numb<br>Your Compa<br>Contact Pe<br>Product Se<br>Wired HW /<br>Wireless H<br>Network In<br>Host Name<br>IPv4 State |
| Memory<br>Total Mercen or cure                                                                                                    | Installed                                                                                                    |
| Available Memory: 101.90 MBytes                                                                                                    | PCL6<br>NativeOff<br>AirPrint<br>PCL<br>PDF<br>PS<br>USB Flash                                                                                                    |
| efault Paper Cr                                                                                                    | Print                                                                                                    |

### СПОСОБ 2 (Для M452dn и M452nw):

Для устройств, подключенных по сети, используйте команду FTP:

ПРИМЕЧАНИЕ. Убедитесь, что на EWS включена печать по FTP:

Откройте EWS > Сеть > Дополнительно >**ДАВАТЬ ВОЗМОЖНОСТЬ**«FTP-печать» > Применить

| Home System                                            | Print Scan Networking HF                                                                       | Web Services                                     |                          |
|--------------------------------------------------------|------------------------------------------------------------------------------------------------|--------------------------------------------------|--------------------------|
| Network Summary<br>Configuration<br>IPv4 Configuration | Advanced                                                                                       |                                                  |                          |
| IPv6 Configuration<br>Wireless Configuration           | Warning: Changes to these settings may resu                                                    | t in loss of connectivity with the device.       |                          |
| Wi-Fi Direct Setup<br>Network Identification           | To securely manage a network device, consider enabling "HTTPS<br>Go to HTTPS Enforcement page. | Enforcement" located under the "Networking" tab. |                          |
| Google Cloud Print                                     | Enabled Features                                                                               |                                                  |                          |
| Setup<br>Proxy Settings                                |                                                                                                | Ø IPv6                                           | CHCP                     |
| AirPrint                                               | CHCPv6                                                                                         | BOOTP                                            | AUTOIP                   |
| Status                                                 | LPD Printing                                                                                   | 9100 Printing                                    | LPD Banner Page Printing |
| Access Control                                         | Bonjour                                                                                        | ✓ AirPrint                                       | C LLMNR                  |
| Settings                                               | IPP Printing                                                                                   | IPPS Printing                                    | FTP Printing             |
| Certificates                                           | WS-Discovery                                                                                   | VS-Print                                         | WS-Scan                  |
| HTTPS Enforcement<br>SNMP                              | ✓ SLP                                                                                          | Telnet configuration                             | TFTP Configuration File  |
| Access Control List                                    | ARP-Ping                                                                                       | SOAP Scan                                        | eSCL (AirPrint-Scan)     |
| 802.1X Authentication                                  | ✓ eCCL                                                                                         | Enable DHCPv4 FQDN compliance with RFC 4702      |                          |
| Firewall                                               |                                                                                                |                                                  |                          |

Загрузите файл PRN на компьютер и выполните следующие действия, чтобы обновить файл.

#### FTP**прн**файл на принтер:

- а. Откройте командную строку какАДМИН
- б. Введите «FTP xx.xx.xx.xx», где xx.xx.xx IP-адрес принтера, и нажмите Enter.

в. Нажмите Enter для пользователя (пусто)

д. Нажмите Enter для ввода пароля (пусто)

е. В командной строке FTP введите «put», оставьте пробел и перетащите файл в окно.

ф. Нажмите на окно и нажмите Enter (пользователям, возможно, придется нажать дважды)

Когда передача файла завершится, окно должно выглядеть примерно так. Части, которые будут вводить пользователи, выделены ниже:

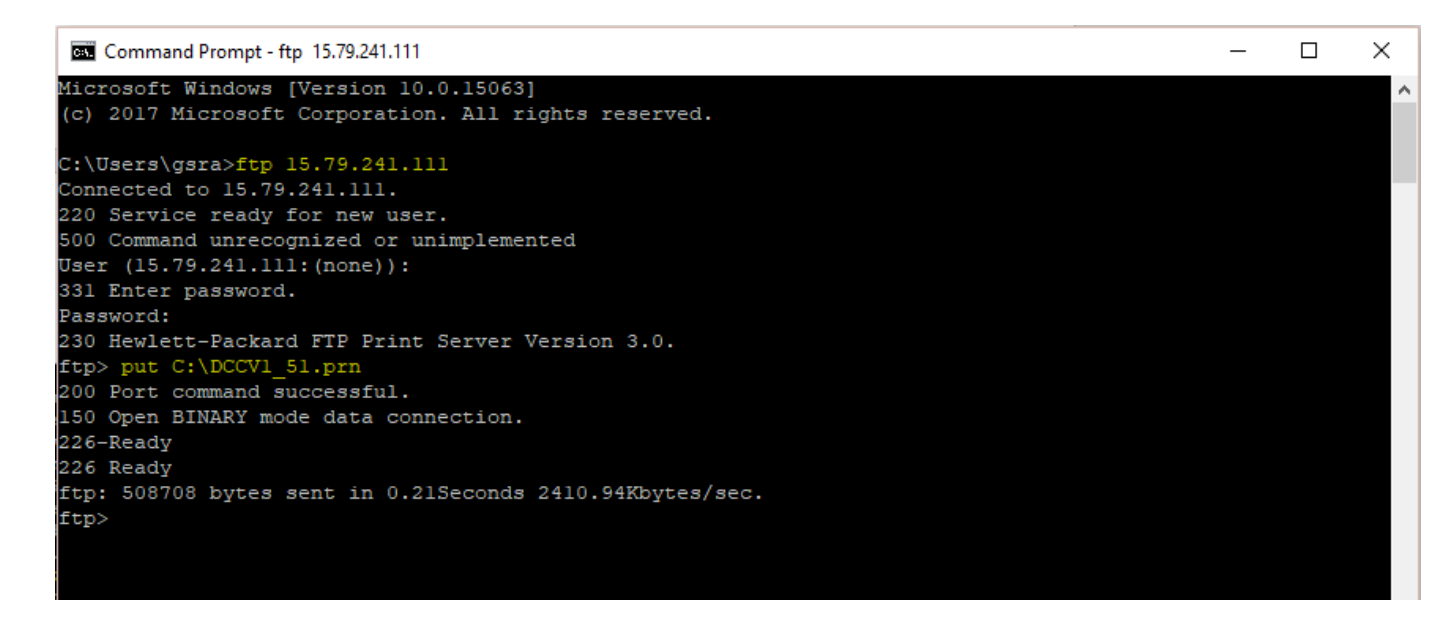

Устройство перезагрузится, и как только оно перейдет в режим ГОТОВНОСТИ, вы можете проверить версию DCC

(15101) на странице конфигурации EWS или распечатать страницу конфигурации, чтобы подтвердить это.

# МЕТОД 3 (Для M452dn и M452nw):

Для устройств, подключенных через USB-кабель:

ПРИМЕЧАНИЕ:

- 1. Нам необходимо, чтобы драйвер был установлен локально на ПК, и драйвер должен быть доступен для общего доступа.
- 2. Получите имя компьютера, используя ярлык «Нажмите и удерживайте клавишу Windows, затем

нажмите клавишу «Пауза/Перерыв». КОТОРЫЙ ОТКРОЕТ СИСТЕМНОЕ ОКНО.

Или вы можете узнать имя компьютера из командной строки:

Откройте командную строку от имени ADMIN. Введите имя хоста и ВВОД, как показано

ниже, что даст нам имя компьютера:

![](_page_7_Picture_9.jpeg)

| HP Color LaserJet<br>Pro MFP M477<br>PCL 6 | HP Color LaserJet Pro MFP M477 PCL 6 Properties                                                                                             |                                                                   |                                                            |                                                                              | >                                                        |  |
|--------------------------------------------|----------------------------------------------------------------------------------------------------|-------------------------------------------------------------------|------------------------------------------------------------|------------------------------------------------------------------------------|----------------------------------------------------------|--|
|                                            | Security                                                                                                    |                                                                   | Device Settings                                            |                                                                              | About                                                    |  |
|                                            | General                                                                                                    | Sharing                                                           | Ports                                                      | Advanced                                                                     | Color Management                                         |  |
|                                            | You can share this printer with other users on your network. The printer will not be available when the computer is sleeping or turned off. |                                                                   |                                                            |                                                                              |                                                          |  |
|                                            | Share t                                                                                                    | this printer<br>ne: <mark>M477</mark>                             |                                                            |                                                                              |                                                          |  |
|                                            | Render print jobs on client computers                                                                                                    |                                                                   |                                                            |                                                                              |                                                          |  |
|                                            | List in                                                                                                    | the directory                                                     |                                                            |                                                                              |                                                          |  |
|                                            | Drivers<br>If this J<br>Windo<br>users o<br>shared                                                                                          | printer is share<br>ws, you may w<br>do not have to<br>l printer. | d with users rur<br>vant to install ac<br>find the print d | nning different ve<br>dditional drivers, s<br>river when they co<br>Addition | rsions of<br>to that the<br>ponnect to the<br>al Drivers |  |
|                                            |                                                                                                    |                                                                   |                                                            |                                                                              |                                                          |  |
|                                            |                                                                                                    |                                                                   |                                                            |                                                                              |                                                          |  |

1. Сохраните файл \*PRN на диске С:\.

2. Перейдите к принтеру, щелкните его правой кнопкой мыши, выберите «Поделиться» и запишите имя

принтера.

3. Пуск – запуск – СМD (от имени АДМИНИСТРА)

4. Введите CMD копировать /b ИМЯ ФАЙЛА\\имя\_компьютера\имя\_принтера

5. Нажмите Enter.

![](_page_8_Figure_6.jpeg)

Устройство перезагрузится и перейдет в режим ГОТОВНОСТИ; распечатайте страницу конфигурации и подтвердите установленную версию DCC.